# MANUAL PER LA CREACIÓ DE COMANDES DE LA FUNDACIÓ BOSCH I GIMPERA MITJANÇANT SAP

NOTA: EN UNA PRIMERA FASE AQUEST MANUAL NOMES APLICA A COMPRES DE PROJECTES AMB FINANÇAMENT PROCEDENT D'AJUTS (PROJECTES AMB NUMERACIÓ 4XXX, 6XXX)

# 1. Introducció

>

En el present document es descriuen les noves funcionalitats i les modificacions a les ja existents que s'han dut a terme per tal que es puguin crear i gestionar les comandes de la Fundació Bosch i Gimpera mitjançant el SAP.

El principal canvi és que una vegada realitzada la comanda per l'usuari aquesta no serà lliurada al proveïdor immediatament sinó que el gestor (personal FBG) d'aquestes comandes podrà fer les següents accions:

- a) Aprovar-la. I serà lliurada al proveïdor.
- b) **Bloquejar-la.** No serà lliurada al proveïdor. El creador de la comanda haurà de fer algun canvi sobre ella i desbloquejar-la. El gestor podrà llavors aprovar-la.
- c) Cancel-lar-la. La comanda ja no serà lliurada.

És important saber que aquesta classe de comanda ZFBG igual que l'antiga classe de comanda ZGRU, no va associada a cap document pressupostari.

Àmbit d'aplicació: en una primera fase aquest manual només aplica a compres de projectes amb finançament procedent d'ajuts (projectes amb numeració 4xxx, 6xxx)

MOLT IMPORTANT: UN COP FINALITZADA LA COMANDA, PER TAL DE TANCAR EL PROCÈS DE COMPRES S'HA D'ACCEDIR A LA WEB D'EXTRACTES DE L'FBG I GENERAR L'INFORME DE NECESSITAT QUE QUEDARÀ ASSOCIAT A LA COMANDA QUEDANT AUTORITZAT EL PAGAMENT DE LA FACTURA.

PER TANT, JA NO CALDRÀ L'ORDRE DE PAGAMENT PER AQUELLS PROJECTES AMB FINANÇAMENT PROCEDENT D'AJUTS.

Enllaç de la web d'extractes de l'FBG:

http://extractes.fbg.ub.edu/extractes/index.jsp

Veure manual "Eina comandes FBG V.1". Apartat 3.2

# 2. Noves funcionalitats per la creació i gestió de la comanda FBG.

S'ha afegit al menú UB una carpeta nova:

>

| <ul> <li>Menú SAP</li> <li>Comptabilitat Pressupostària</li> <li>Comptabilitat Analítica</li> <li>Projectes</li> <li>Gestió de Compres i Materials</li> <li>Dades Mestres</li> <li>Gestió de Compres</li> <li>Pressupost/Sol·licitud de Pressupost</li> <li>Sol·licituds de Comanda</li> <li>Acord d'homologació</li> <li>Comandes</li> <li>Comandes</li> <li>Q Z59_MM_CREA_D_COM - Creació Comanda Menor i Doc Pressupostari (en un pas)</li> <li>Q Z59_MM_MEN - Creació Comanda Menor</li> <li>Q Z59MM_MEN - Creació Comanda Excepcional</li> <li>Q Z59MM_MEX - Creació Comanda Excepcional</li> <li>Q Z59MM_ME - Creació Comanda No Menor (Amb Contracte Previ)</li> <li>Q ME22N - Modificació Comanda</li> <li>Q ME22N - Visualització de Comanda</li> <li>Q ME22N - Visualització de Comanda d'homologació</li> <li>Comandes Grup UB</li> <li>Comandes Fundació Bosch i Gimpera (NOU)</li> <li>Q Z59MM_CONS_ZFBG_USU - Consola Usuari FBG</li> <li>Q Z59MM_CONS_ZFBG_GEST - Consola Gestor FBG</li> </ul> | Comandes                            | Fundació                 | Bosch              | i          | Gimpera             | (NOU |  |  |  |  |  |
|----------------------------------------------------------------------------------------------------|-------------------------------------|--------------------------|--------------------|------------|---------------------|------|--|--|--|--|--|
| <ul> <li>Comptabilitat Pressupostària</li> <li>Comptabilitat Analítica</li> <li>Projectes</li> <li>Gestió de Compres i Materials</li> <li>Dades Mestres</li> <li>Gestió de Compres</li> <li>Pressupost/Sol·licitud de Pressupost</li> <li>Sol·licituds de Comanda</li> <li>Acord d'homologació</li> <li>Comandes</li> <li>Y Z59_MM_CREA_D_COM - Creació Comanda Menor i Doc Pressupostari (en un pas)</li> <li>Y Z59_MM_EXC - Creació Comanda Menor</li> <li>Y Z59MM_MEN - Creació Comanda Menor</li> <li>Y Z59MM_MEN - Creació Comanda Menor</li> <li>Y Z59MM_MEN - Creació Comanda No Menor (Amb Contracte Previ)</li> <li>Y ME22N - Modificació Comanda</li> <li>Y ME22N - Visualització Comanda</li> <li>Y ME25 - Generació de Comanda Derivada d'homologació</li> <li>Comandes Grup UB</li> <li>Comandes Fundació Bosch i Gimpera (NOU)</li> <li>Y Z59MM_CONS_ZFBG_USU - Consola Gestor FBG</li> <li>Comandes Internes</li> </ul>                                                                         | Menú SAP                            |                          |                    |            |                     | ·    |  |  |  |  |  |
| <ul> <li>Comptabilitat Analítica</li> <li>Projectes</li> <li>Gestió de Compres i Materials</li> <li>Dades Mestres</li> <li>Gestió de Compres</li> <li>Pressupost/Sol·licitud de Pressupost</li> <li>Sol·licituds de Comanda</li> <li>Acord d'homologació</li> <li>Comandes</li> <li>Q Z59_MM_CREA_D_COM - Creació Comanda Menor i Doc Pressupostari (en un pas)</li> <li>Q Z59_MM_EN - Creació Comanda Menor</li> <li>Q Z59MM_EXC - Creació Comanda Excepcional</li> <li>Q Z59MM_NKE - Creació Comanda No Menor (Amb Contracte Previ)</li> <li>Q ME22N - Modificació Comanda</li> <li>Q ME22N - Modificació Comanda</li> <li>Q ME22N - Visualització Comanda Derivada d'homologació</li> <li>Comandes Grup UB</li> <li>Comandes Fundació Bosch i Gimpera (NOU)</li> <li>Q Z59MM_ME21_ZFBG - Creació Comanda FBG (NOU)</li> <li>Q Z59MM_CONS_ZFBG_USU - Consola Usuari FBG</li> <li>Q Z59MM_CONS_ZFBG_GEST - Consola Gestor FBG</li> </ul>                                                                      | Comptabilitat Pressupostària        |                          |                    |            |                     |      |  |  |  |  |  |
| <ul> <li>Projectes</li> <li>Gestió de Compres i Materials</li> <li>Dades Mestres</li> <li>Gestió de Compres</li> <li>Pressupost/Sol·licitud de Pressupost</li> <li>Sol·licituds de Comanda</li> <li>Acord d'homologació</li> <li>Comandes</li> <li>Comandes</li> <li>Comandes</li> <li>Q Z59_MM_CREA_D_COM - Creació Comanda Menor i Doc Pressupostari (en un pas)</li> <li>Q Z59_MM_MEN - Creació Comanda Menor</li> <li>Q Z59MM_MEN - Creació Comanda Menor</li> <li>Q Z59MM_EXC - Creació Comanda Menor</li> <li>Q Z59MM_NME - Creació Comanda No Menor (Amb Contracte Previ)</li> <li>Q ME22N - Modificació Comanda</li> <li>Q ME23N - Visualització Comanda</li> <li>Q ME23N - Visualització Comanda Derivada d'homologació</li> <li>Comandes Grup UB</li> <li>Comandes Fundació Bosch i Gimpera (NOU)</li> <li>Q Z59MM_ME21_ZFBG - Creació Comanda FBG (NOU)</li> <li>Q Z59MM_CONS_ZFBG_USU - Consola Usuari FBG</li> <li>Q Z59MM_CONS_ZFBG_GEST - Consola Gestor FBG</li> </ul>                         | • 🧰 Comptabilitat Analítica         |                          |                    |            |                     |      |  |  |  |  |  |
| <ul> <li>Gestió de Compres i Materials</li> <li>Dades Mestres</li> <li>Gestió de Compres</li> <li>Pressupost/Sol·licitud de Pressupost</li> <li>Sol·licituds de Comanda</li> <li>Acord d'homologació</li> <li>Comandes</li> <li>Comandes</li> <li>Comandes</li> <li>Z59MM_CREA_D_COM - Creació Comanda Menor i Doc Pressupostari (en un pas)</li> <li>Z59MM_MEN - Creació Comanda Menor</li> <li>Z59MM_EXC - Creació Comanda Menor (Amb Contracte Previ)</li> <li>Z59MM_NME - Creació Comanda No Menor (Amb Contracte Previ)</li> <li>ME22N - Modificació Comanda</li> <li>ME23N - Visualització Comanda</li> <li>ME25 - Generació de Comanda Derivada d'homologació</li> <li>Comandes Grup UB</li> <li>Comandes Fundació Bosch i Gimpera (NOU)</li> <li>Z59MM_ME21_ZFBG - Creació Comanda FBG (NOU)</li> <li>Z59MM_CONS_ZFBG_USU - Consola Usuari FBG</li> <li>Z59MM_CONS_ZFBG_GEST - Consola Gestor FBG</li> </ul>                                                                                           | Projectes                           |                          |                    |            |                     |      |  |  |  |  |  |
| <ul> <li>Dades Mestres</li> <li>Gestió de Compres</li> <li>Pressupost/Sol·licitud de Pressupost</li> <li>Sol·licituds de Comanda</li> <li>Acord d'homologació</li> <li>Comandes</li> <li>Comandes</li> <li>Z59_MM_CREA_D_COM - Creació Comanda Menor i Doc Pressupostari (en un pas)</li> <li>Z59MM_MEN - Creació Comanda Menor</li> <li>Z59MM_MEN - Creació Comanda Menor</li> <li>Z59MM_MEN - Creació Comanda Excepcional</li> <li>Z59MM_NME - Creació Comanda No Menor (Amb Contracte Previ)</li> <li>Z69 ME22N - Modificació Comanda</li> <li>ME23N - Visualització Comanda</li> <li>ME25 - Generació de Comanda Derivada d'homologació</li> <li>Comandes Grup UB</li> <li>Comandes Fundació Bosch i Gimpera (NOU)</li> <li>Z59MM_ME21_ZFBG - Creació Comanda FBG (NOU)</li> <li>Z59MM_CONS_ZFBG_USU - Consola Usuari FBG</li> <li>Z59MM_CONS_ZFBG_GEST - Consola Gestor FBG</li> </ul>                                                                                                    | 🔹 🏲 Gestió de Compres i             | Materials                |                    |            |                     |      |  |  |  |  |  |
| <ul> <li>Gestió de Compres</li> <li>Pressupost/Sol·licitud de Pressupost</li> <li>Sol·licituds de Comanda</li> <li>Acord d'homologació</li> <li>Comandes</li> <li>Comandes</li> <li>Z59_MM_CREA_D_COM - Creació Comanda Menor i Doc Pressupostari (en un pas)</li> <li>Z59MM_MEN - Creació Comanda Menor</li> <li>Z59MM_EXC - Creació Comanda Menor</li> <li>Z59MM_NEN - Creació Comanda Kecepcional</li> <li>Z59MM_NE - Creació Comanda No Menor (Amb Contracte Previ)</li> <li>ME22N - Modificació Comanda</li> <li>ME23N - Visualització Comanda</li> <li>ME25 - Generació de Comanda Derivada d'homologació</li> <li>Comandes Grup UB</li> <li>Comandes Fundació Bosch i Gimpera (NOU)</li> <li>Z59MM_CONS_ZFBG_USU - Consola Usuari FBG</li> <li>Z59MM_CONS_ZFBG_GEST - Consola Gestor FBG</li> </ul>                                                                                                    | 🕨 🚞 Dades Mestres                   |                          |                    |            |                     |      |  |  |  |  |  |
| <ul> <li>Pressupost/Sol·licitud de Pressupost</li> <li>Sol·licituds de Comanda</li> <li>Acord d'homologació</li> <li>Comandes</li> <li>Q Z59_MM_CREA_D_COM - Creació Comanda Menor i Doc Pressupostari (en un pas)</li> <li>Q Z59MM_MEN - Creació Comanda Menor</li> <li>Q Z59MM_EXC - Creació Comanda Excepcional</li> <li>Q Z59MM_NME - Creació Comanda No Menor (Amb Contracte Previ)</li> <li>Q ME22N - Modificació Comanda</li> <li>ME23N - Visualització Comanda</li> <li>ME25 - Generació de Comanda Derivada d'homologació</li> <li>Comandes Grup UB</li> <li>Comandes Fundació Bosch i Gimpera (NOU)</li> <li>Q Z59MM_CONS_ZFBG_USU - Consola Usuari FBG</li> <li>Q Z59MM_CONS_ZFBG_GEST - Consola Gestor FBG</li> </ul>                                                                                                    | <ul> <li>Estió de Compre</li> </ul> | es                       |                    |            |                     |      |  |  |  |  |  |
| <ul> <li>Sol·licituds de Comanda</li> <li>Acord d'homologació</li> <li>Comandes</li> <li>Q Z59_MM_CREA_D_COM - Creació Comanda Menor i Doc Pressupostari (en un pas)</li> <li>Q Z59MM_MEN - Creació Comanda Menor</li> <li>Q Z59MM_EXC - Creació Comanda Excepcional</li> <li>Q Z59MM_NME - Creació Comanda No Menor (Amb Contracte Previ)</li> <li>Q ME22N - Modificació Comanda</li> <li>M ME23N - Visualització Comanda</li> <li>M ME25 - Generació de Comanda Derivada d'homologació</li> <li>Comandes Grup UB</li> <li>Comandes Fundació Bosch i Gimpera (NOU)</li> <li>Q Z59MM_ME1_ZFBG - Creació Comanda FBG (NOU)</li> <li>Q Z59MM_CONS_ZFBG_USU - Consola Usuari FBG</li> <li>Q Z59MM_CONS_ZFBG_GEST - Consola Gestor FBG</li> </ul>                                                                                                    | 🕨 📄 Pressupost/So                   | ·licitud de Pressupost   |                    |            |                     |      |  |  |  |  |  |
| <ul> <li>Acord d'homologació</li> <li>Comandes</li> <li>Comandes</li> <li>Z59_MM_CREA_D_COM - Creació Comanda Menor i Doc Pressupostari (en un pas)</li> <li>Z59MM_MEN - Creació Comanda Menor</li> <li>Z59MM_EXC - Creació Comanda Excepcional</li> <li>Z59MM_NME - Creació Comanda No Menor (Amb Contracte Previ)</li> <li>ME22N - Modificació Comanda</li> <li>ME23N - Visualització Comanda</li> <li>ME25 - Generació de Comanda Derivada d'homologació</li> <li>Comandes Grup UB</li> <li>Comandes Fundació Bosch i Gimpera (NOU)</li> <li>Z59MM_ME21_ZFBG - Creació Comanda FBG (NOU)</li> <li>Z59MM_CONS_ZFBG_USU - Consola Usuari FBG</li> <li>Z59MM_CONS_ZFBG_GEST - Consola Gestor FBG</li> </ul>                                                                                                    | 🔸 📃 Sol·licituds de                 | Comanda                  |                    |            |                     |      |  |  |  |  |  |
| <ul> <li>Comandes</li> <li>Comandes</li> <li>Z59_MM_CREA_D_COM - Creació Comanda Menor i Doc Pressupostari (en un pas)</li> <li>Z59MM_MEN - Creació Comanda Menor</li> <li>Z59MM_EXC - Creació Comanda Excepcional</li> <li>Z59MM_NME - Creació Comanda No Menor (Amb Contracte Previ)</li> <li>ME22N - Modificació Comanda</li> <li>ME23N - Visualització Comanda</li> <li>ME25 - Generació de Comanda Derivada d'homologació</li> <li>Comandes Grup UB</li> <li>Comandes Fundació Bosch i Gimpera (NOU)</li> <li>Z59MM_ME21_ZFBG - Creació Comanda FBG (NOU)</li> <li>Z59MM_CONS_ZFBG_USU - Consola Usuari FBG</li> <li>Z59MM_CONS_ZFBG_GEST - Consola Gestor FBG</li> </ul>                                                                                                    | 🕨 🚞 Acord d'homol                   | ogació                   |                    |            |                     |      |  |  |  |  |  |
| <ul> <li>\$\vec{C} Z59_MM_CREA_D_COM - Creació Comanda Menor i Doc Pressupostari (en un pas)</li> <li>\$\vec{C} Z59MM_MEN - Creació Comanda Menor</li> <li>\$\vec{C} Z59MM_EXC - Creació Comanda Excepcional</li> <li>\$\vec{C} Z59MM_NME - Creació Comanda No Menor (Amb Contracte Previ)</li> <li>\$\vec{C} ME22N - Modificació Comanda</li> <li>\$\vec{C} ME23N - Visualització Comanda</li> <li>\$\vec{C} ME23N - Visualització Comanda</li> <li>\$\vec{C} ME25 - Generació de Comanda Derivada d'homologació</li> <li>\$\vec{C} Comandes Grup UB\$</li> <li>\$\vec{C} Comandes Fundació Bosch i Gimpera (NOU)</li> <li>\$\vec{C} Z59MM_CONS_ZFBG_USU - Consola Usuari FBG</li> <li>\$\vec{C} Z59MM_CONS_ZFBG_GEST - Consola Gestor FBG</li> </ul>                                                                                                    | <ul> <li>Comandes</li> </ul>        |                          |                    |            |                     |      |  |  |  |  |  |
| <ul> <li>\$\langle 259MM_MEN - Creació Comanda Menor</li> <li>\$\langle 259MM_EXC - Creació Comanda Excepcional</li> <li>\$\langle 259MM_NME - Creació Comanda No Menor (Amb Contracte Previ)</li> <li>\$\langle ME22N - Modificació Comanda</li> <li>\$\langle ME23N - Visualització Comanda</li> <li>\$\langle ME25 - Generació de Comanda Derivada d'homologació</li> <li>\$\langle ME25 - Generació de Comanda Derivada d'homologació</li> <li>\$\langle Comandes Grup UB</li> <li>\$\langle Comandes Fundació Bosch i Gimpera (NOU)</li> <li>\$\langle 259MM_ME21_ZFBG - Creació Comanda FBG (NOU)</li> <li>\$\langle 259MM_CONS_ZFBG_USU - Consola Usuari FBG</li> <li>\$\langle 259MM_CONS_ZFBG_GEST - Consola Gestor FBG</li> </ul>                                                                                                    | • 💬 Z59_MM_C                        | REA_D_COM - Creació C    | omanda Menor i Do  | oc Pressup | oostari (en un pas) |      |  |  |  |  |  |
| <ul> <li>\$\langle 259MM_EXC - Creació Comanda Excepcional</li> <li>\$\langle 259MM_NME - Creació Comanda No Menor (Amb Contracte Previ)</li> <li>\$\langle ME22N - Modificació Comanda</li> <li>\$\langle ME23N - Visualització Comanda</li> <li>\$\langle ME25 - Generació de Comanda Derivada d'homologació</li> <li>\$\langle ME25 - Generació de Comanda Derivada d'homologació</li> <li>\$\langle ME25 - Generació de Comanda Derivada d'homologació</li> <li>\$\langle Comandes Grup UB\$</li> <li>\$\langle Comandes Fundació Bosch i Gimpera (NOU)</li> <li>\$\langle Z59MM_ME21_ZFBG - Creació Comanda FBG (NOU)</li> <li>\$\langle Z59MM_CONS_ZFBG_USU - Consola Usuari FBG</li> <li>\$\langle Z59MM_CONS_ZFBG_GEST - Consola Gestor FBG</li> </ul>                                                                                                    | • 💬 Z59MM_ME                        | N - Creació Comanda Me   | nor                |            |                     |      |  |  |  |  |  |
| <ul> <li>VZ 59MM_NME - Creació Comanda No Menor (Amb Contracte Previ)</li> <li>VALSE ME22N - Modificació Comanda</li> <li>ME23N - Visualització Comanda</li> <li>ME25 - Generació de Comanda Derivada d'homologació</li> <li>Comandes Grup UB</li> <li>Comandes Fundació Bosch i Gimpera (NOU)</li> <li>VZ 59MM_ME21_ZFBG - Creació Comanda FBG (NOU)</li> <li>VZ 59MM_ME21_ZFBG_OLSU - Consola Usuari FBG</li> <li>VZ 59MM_CONS_ZFBG_GEST - Consola Gestor FBG</li> </ul>                                                                                                    | • 💬 Z59MM_EX0                       | C - Creació Comanda Exc  | epcional           |            |                     |      |  |  |  |  |  |
| <ul> <li>WE22N - Modificació Comanda</li> <li>WE23N - Visualització Comanda</li> <li>WE25 - Generació de Comanda Derivada d'homologació</li> <li>Comandes Grup UB</li> <li>Comandes Fundació Bosch i Gimpera (NOU)</li> <li>Comandes Fundació Bosch i Creació Comanda FBG (NOU)</li> <li>S259MM_ME21_ZFBG - Creació Comanda FBG (NOU)</li> <li>S259MM_CONS_ZFBG_USU - Consola Usuari FBG</li> <li>Z59MM_CONS_ZFBG_GEST - Consola Gestor FBG</li> </ul>                                                                                                    | • 💬 Z59MM_NM                        | E - Creació Comanda No   | Menor (Amb Cont    | racte Prev | i)                  |      |  |  |  |  |  |
| <ul> <li>Visualització Comanda</li> <li>ME23N - Visualització Comanda Derivada d'homologació</li> <li>Comandes Grup UB</li> <li>Comandes Fundació Bosch i Gimpera (NOU)</li> <li>Comandes Fundació Bosch i Creació Comanda FBG (NOU)</li> <li>C59MM_ME21_ZFBG_C - Creació Comanda FBG (NOU)</li> <li>C59MM_CONS_ZFBG_USU - Consola Usuari FBG</li> <li>C59MM_CONS_ZFBG_GEST - Consola Gestor FBG</li> </ul>                                                                                                    | • 😥 ME22N - Mo                      | odificació Comanda       |                    |            |                     |      |  |  |  |  |  |
| WE25 - Generació de Comanda Derivada d'homologació     Comandes Grup UB     Comandes Fundació Bosch i Gimpera (NOU)     V Z59MM_ME21_ZFBG - Creació Comanda FBG (NOU)     V Z59MM_CONS_ZFBG_USU - Consola Usuari FBG     V Z59MM_CONS_ZFBG_GEST - Consola Gestor FBG     Comandes Internes                                                                                                    | • 💬 ME23N - Vi                      | sualització Comanda      |                    |            |                     |      |  |  |  |  |  |
| Comandes Grup UB  Comandes Fundació Bosch i Gimpera (NOU)  Comandes Fundació Bosch i Gimpera (NOU)  Comandes Z59MM_ME21_ZFBG - Creació Comanda FBG (NOU)  Comandes Z59MM_CONS_ZFBG_USU - Consola Usuari FBG  Comandes Internes  Comandes Internes                                                                                                    | • 😭 ME25 - Gen                      | eració de Comanda Deriv  | /ada d'homologació | )          |                     |      |  |  |  |  |  |
| Comandes Fundació Bosch i Gimpera (NOU)     · ② Z59MM_ME21_ZFBG - Creació Comanda FBG (NOU)     · ③ Z59MM_CONS_ZFBG_USU - Consola Usuari FBG     · ③ Z59MM_CONS_ZFBG_GEST - Consola Gestor FBG     · ③ Comandes Internes                                                                                                    | Comandes                            | Grup OB                  | (1) = (1)          |            |                     |      |  |  |  |  |  |
| Comandes Internes                                                                                                    | <ul> <li>Comandes I</li> </ul>      | -undació Bosch i Gimpera | a (NOU)            |            |                     | _    |  |  |  |  |  |
| CONS_ZFBG_USU - Consola Usuari FBG     SZ59MM_CONS_ZFBG_GEST - Consola Gestor FBG     Comandes Internes                                                                                                    | · ☆ Z59MM_                          | ME21_ZFBG - Creació Co   | manda FBG (NOU)    |            |                     |      |  |  |  |  |  |
| Comandes Internes                                                                                                    | · ☆ Z59MM_                          | CONS_ZEBG_USU - Cons     | sola Usuari FBG    |            |                     |      |  |  |  |  |  |
| Comandes Internes                                                                                                    | · ♥ Z59MM_                          | CONS_ZFBG_GEST - Cor     | isola Gestor FBG   |            |                     | _    |  |  |  |  |  |
|                                                                                                    | Comandes I                          | nternes                  |                    |            |                     |      |  |  |  |  |  |
|                                                                                                    | /                                   |                          |                    |            |                     |      |  |  |  |  |  |

**NOVA CARPETA** 

I queda eliminada del menú UB la carpeta

>

#### Fundació Bosch i Gimpera dintre de Comandes Grup UB

| 🕆 🛅 Menú SAP                                                                                       |
|----------------------------------------------------------------------------------------------------|
| 🔸 🛄 Comptabilitat Pressupostària                                                                   |
| + 🛄 Comptabilitat Analítica                                                                        |
| 🔸 🚞 Projectes                                                                                      |
| <ul> <li>Egestió de Compres i Materials</li> </ul>                                                 |
| • 📃 Dades Mestres                                                                                  |
| 🕈 🛅 Gestió de Compres                                                                              |
| 🕨 🔚 Pressupost/Sol·licitud de Pressupost                                                           |
| 🕨 🧫 Sol·licituds de Comanda                                                                        |
| 🕨 🧮 Acord d'homologació                                                                            |
| 🔹 🗁 Comandes                                                                                       |
| • 🖓 Z59_MM_CREA_D_COM - Creació Comanda Menor i Doc Pressupostari (en un pas)                      |
| <ul> <li>         •          Ø         Z59MM_MEN - Creació Comanda Menor         </li> </ul>       |
| <ul> <li>         •          Ø         Z59MM_EXC - Creació Comanda Excepcional         </li> </ul> |
| • 父 Z59MM_NME - Creació Comanda No Menor (Amb Contracte Previ)                                     |
| <ul> <li>ME22N - Modificació Comanda</li> </ul>                                                    |
| <ul> <li>ME23N - Visualització Comanda</li> </ul>                                                  |
| 🔹 🎲 ME25 - Generació de Comanda Derivada d'homologació                                             |
| 🔹 🗁 Comandes Grup UB                                                                               |
| 🔭 🗁 Fundació Bosch i Gimpera                                                                       |
| • Q Z59MM_ME21_FBG - Creació Comanda FBG                                                           |
| <ul> <li>Ø Z59MM_ME25_FBG - Creació Comanda Derivada d'homologació FBG</li> </ul>                  |
| Fundació Josep Finestres                                                                           |
| Fundació Institut de Formació Contínua (IL3-UB)                                                    |
|                                                                                                    |
|                                                                                                    |
| ▼                                                                                                  |

ELIMINAT

### 2.1. Usuaris que accediran a les noves transaccions.

**Z59MM\_ME21\_ZFBG - Creació Comanda FBG (NOU)**: Accediran tots els usuaris que creen la resta de classes de comandes.

**Z59MM\_CONS\_ZFBG\_USU - Consola Usuari FBG:** Accediran tots els usuaris que creen la resta de classes de comandes.

**Z59MM\_CONS\_ZFBG\_GEST - Consola Gestor FBG:** Accedirà un usuari que tindrà el rol de Gestor de comandes FBG.

## 2.2. Creació Comanda FBG (NOU).

Particularitats d'aquesta nova classe de comanda:

- Pertany a una classe de comanda específica, la 'ZFBG' amb la numeració 48\*
- En entrar a la transacció ja surt per defecte la classe de comanda: 'Coman. Bosch/Gimpera

| 💌 📙 Crear comanda |                                                                                                    |              |                |             |           |         |             |    |             |          |
|-------------------|----------------------------------------------------------------------------------------------------|--------------|----------------|-------------|-----------|---------|-------------|----|-------------|----------|
| R                 | Resum de documents actiu 🛛 📑 📬 Retenir 🖆 🖳 💮 Visualització de la impressió 🛛 Missatges 🚺 🛃 Parametritz |              |                |             |           |         |             |    |             |          |
|                   | Ca                                                                                                    | oma<br>pçaie | n. Boso<br>era | ch/Gimpera  | Pro       | oveïdor | [           |    |             | ata doc. |
| h                 | ₽                                                                                                    | E            | Pos            | Material    | Text breu |         | Qtt.comanda | U  | Data Iliur. | Preu net |
|                   |                                                                                                    |              | 10             | A4512160000 | SSS       |         |             | UN | 26.04.2018  |          |
|                   |                                                                                                    |              |                |             |           |         |             |    |             |          |
|                   |                                                                                                    |              |                |             |           |         |             |    |             |          |
|                   |                                                                                                    |              |                |             |           |         |             |    |             |          |

- **Grup de Compres**: Aquestes comandes es realitzaran utilitzant els actuals Grups de Compres.
- A la capçalera dins la Pestanya '**Dades Client**' hi ha dos camps específics per aquesta classe de comanda:
  - Projec.FBG : camp Numèric de 6 posicions. Obligatori.
  - Nom Investigador: Camp Alfanumèric de 40 posicions. Opcional.

| 💌 🕽 Crear comanda                                                                                                    |                                                                                |
|----------------------------------------------------------------------------------------------------|--------------------------------------------------------------------------------|
| Resum de documents actiu 🛛 🗋 🖆 Retenir 🖆 😃 🔞 Visualització de la impressió 🛛 Missatges                                                                                                    | s 🚺 🛃 Parametrització de personal                                              |
| Image: Coman. Bosch/Gimpera         Proveïdor         10000106044           Lliurament/Factura         Textos         Adreça         Comunicació         Interfocutor         Dades addicionals | ata doc.     26.04.2018       Dades d'organització     Estat   Dades de client |
| Projec.FBG Nom Investigador                                                                                                    |                                                                                |
|                                                                                                    |                                                                                |
|                                                                                                    |                                                                                |
|                                                                                                    |                                                                                |
|                                                                                                    |                                                                                |
| *                                                                                                    |                                                                                |
|                                                                                                    |                                                                                |
|                                                                                                    |                                                                                |

>

#### Nom Investigador : Màxim 40 caràcters

- A les dades de posició, a la pestanya 'Imputació', ja surt informat el Centre Gestor corresponent a la Fundació Bosch i Gimpera.
- I la Posició pressupostaria 'E/TIPO50'

>

Aquests camps són merament informatius, ja que aquesta comanda no està associada a cap document pressupostari.

| Posició                                         | [ 10 ] A4512160000000 ,                                                                                | 555                   | <b>-</b>               |           |                  |
|-------------------------------------------------|----------------------------------------------------------------------------------------------------|-----------------------|------------------------|-----------|------------------|
| Dades de mat                                    | erial Quantitats/Pesos f                                                                               | Repartiments Lliurame | ent Factura Condicions | Imputació | Textos Adreça de |
| Compte major<br>Contre de cost<br>Centre gestor | Tp.imput.         Centre Gesto           62890100         19000           53200000019000         19000 | CG_→] Distribució     | Imputació simple       | Soc.      | Universitat de   |

Quan ja tenim completada la comanda i cliquem al 'disquet' per guardar-la aquesta comanda no es lliurarà al proveïdor.

L'encarregat de lliurar aquestes comandes serà el Gestor del FBG un cop comprovada i validada.

### 2.3 Consola Usuari FBG.

L'usuari creador de comandes podrà accedir a la transacció:

#### Z59MM\_CONS\_ZFBG\_USU - Consola Usuari FBG

Els paràmetres de selecció d'aquesta pantalla **són tots opcionals**. La pantalla de selecció prèvia per a seleccionar les comades a gestionar conté els següents camps:

#### 2.3.1. Pantalla de sol·licitud.

| 🖙 <u>P</u> rograma <u>T</u> ractar Pa <u>s</u> sar a <u>S</u> | jistema <u>A</u> juda |                       |
|---------------------------------------------------------------|-----------------------|-----------------------|
| 🖉 🔍 👻                                                         | an m 😑 I 🥥 🔊 🔊 I      | 1 2 2 4 2 1 🗮 🗖 1 🖉 🖳 |
| Consola Gestor: Procés a                                      | provació massiva d    | e comandes FBG        |
| l 🔁                                                           |                       |                       |
| Paràmetres de selecció                                        |                       |                       |
| Societat                                                      | UB                    |                       |
| Classe de Comanda                                             | ZFBG                  |                       |
| Núm. Comanda                                                  | Q                     | Fins 📄                |
| Data document                                                 |                       | Fins 📄                |
| Grup de compres                                               |                       | Fins 📄                |
| Creditor                                                      |                       | Fins 📄                |
| Usuari creador comanda                                        |                       | Fins 📄                |
| Projecte FBG                                                  |                       | Fins 📄                |
| Estat de la Comanda                                           |                       | Fins                  |
|                                                               |                       |                       |
| Disposicio de sortida de dades                                |                       |                       |
| Disposició                                                    |                       |                       |
|                                                               |                       |                       |

- Societat.
- Classe de Comanda → És un camp fixe 'ZFBG' només es poden seleccionar aquests tipus de comandes.
- Núm. Comanda → Rang dels números de comanda, els rangs d'aquesta classe de comanda van de 4800000000 a 4899999999.
- Grup de Compres
- Data de factura → Rang per a poder seleccionar per la data comptable de les factures.
- **Creditor**  $\rightarrow$  seleccionar comandes per un rang de proveïdors

• Usuari creador de la Comanda.

>

- Projecte FBG → És el projecte que s'informa quan es crea la comanda a la pestanya 'Dades Client'.
- Estat comanda → Estats possibles que pot tenir una comanda de la classe ZFBG:

P Comanda creada per l'usuari, pendent de ser aprovada, és a dir, pendent de ser enviada al proveïdor.

B Comanda Bloquejada. Quan el gestor determina no lliurar la comanda al proveïdor per algun motiu fa l'acció de bloquejar-la.

A Comanda Aprovada. Ja ha sigut enviada al proveïdor

C Comanda Cancel·lada. El gestor pot determinar cancel·lar definitivament la comanda, quedant en aquest estat. És irreversible.

R Rebutjat. Aquest estat no procedeix a les comandes ZFBG. És per tipus de comandes que tenen document associat i aquest document ha sigut rebutjat.

#### 2.3.2 Informe resultant de la sol·licitud

Una vegada dins l'informe, el llistat mostrarà les següents dades relatives a les factures seleccionades segons els paràmetres informats a la pantalla de selecció:

- Societat.
- **Doc.** Compres.
- Classe de comanda. Sempre ZFBG.
- > DataDoc.
- **Grup de Compres.**
- **Creditor.**
- Creat per. Usuari creador de la comanda.
- > Projecte FBG.
- **Estat Factura. P,A,B,C.**
- Estat factura. Cada estat està representat per un símbol.
- Motiu bloqueig ZFBG. En el cas que el gestor bloquegi la comanda ('estat B') ha d'afegir un motiu de bloqueig. I el veurem en aquesta columna.
- Annex: fem doble clic a sobre de la icona, s'obrirà una finestra que ens mostra els fitxers i/o documents annexats pel gestor a aquesta comanda.

|                                                      | Prese é a discussion de la contra de la contra de la CRC |                  |          |           |       |          |           |            |            |                |                |                 |       |
|------------------------------------------------------|----------------------------------------------------------|------------------|----------|-----------|-------|----------|-----------|------------|------------|----------------|----------------|-----------------|-------|
| Proces d'aprovacio massiu pei Gestor de comandes FBG |                                                          |                  |          |           |       |          |           |            |            |                |                |                 |       |
|                                                      |                                                          |                  |          |           |       |          |           |            |            |                |                |                 |       |
|                                                      |                                                          |                  |          |           |       |          |           |            |            |                |                |                 |       |
|                                                      | <b>FOR</b>                                               |                  | מרגייינו |           |       |          |           |            |            | •              |                |                 | 1     |
|                                                      |                                                          |                  |          |           |       |          |           |            | Refresc    | Aprovar   Ploq | uejar 🔛 Annex  | ar 🛛 🖉 Cancelar | J     |
| E                                                    | Soc.                                                     | Doc.compres      | CIDo     | DataDoc   | GCp   | Creditor | Creat per | Projec.FBG | Nom.Invest | Ind.alliber.   | Estat efactura | Motiu bloq      | Annex |
|                                                      | UB                                                       | 480000000        | ZFBG     | 20.10.201 | 7 AAA | 106044   | 00001436  |            |            |                |                |                 |       |
|                                                      | UB                                                       | 480000001        | ZFBG     | 20.10.201 | 7 AAA | 106044   | 00001436  |            |            |                |                |                 |       |
|                                                      | UB                                                       | 480000002        | ZFBG     | 20.10.201 | 7 AAA | 106044   | 00001436  |            |            | Α              |                |                 |       |
|                                                      | UB                                                       | 480000003        | ZFBG     | 20.10.201 | 7 AAA | 106044   | 00001436  |            |            | A              | CC <b></b>     |                 |       |
|                                                      | UB                                                       | 480000004        | ZFBG     | 27.10.201 | 7 AAA | 106044   | 00001436  |            |            | Α              |                |                 |       |
|                                                      | UB                                                       | 480000005        | ZFBG     | 27.10.201 | 7 AAA | 106044   | 00001436  |            |            | Α              |                |                 |       |
|                                                      | UB                                                       | <u>480000006</u> | ZFBG     | 27.10.201 | 7 AAA | 106044   | 00001436  |            |            | Α              |                |                 |       |
|                                                      | UB                                                       | 480000007        | ZFBG     | 27.10.201 | 7 AAA | 106044   | 00001436  |            |            | Α              |                |                 |       |
|                                                      | UB                                                       | 480000008        | ZFBG     | 20.11.201 | 7 AAA | 106044   | 00001436  |            |            | Α              |                |                 |       |
|                                                      | UB                                                       | <u>480000009</u> | ZFBG     | 20.11.201 | 7 AAA | 106044   | 00001436  |            |            | C              | ×              |                 |       |
|                                                      | UB                                                       | <u>480000010</u> | ZFBG     | 20.11.201 | 7 AAA | 106044   | 00001436  |            |            | В              | <u> </u>       |                 |       |
|                                                      | UB                                                       | <u>480000011</u> | ZFBG     | 21.11.201 | 7 AAA | 106044   | 00001436  |            |            | В              | <u> </u>       |                 |       |
|                                                      | UB                                                       | <u>480000012</u> | ZFBG     | 22.11.201 | 7 AAA | 106044   | 00001436  |            |            | В              | <u> </u>       |                 |       |
|                                                      | UB                                                       | <u>480000013</u> | ZFBG     | 22.11.201 | 7 AAA | 106044   | 00001436  |            |            | Α              |                |                 |       |
|                                                      | UB                                                       | 480000014        | ZFBG     | 22.11.201 | 7 🗛   | 106044   | 00001436  |            |            | Α              |                |                 |       |
|                                                      | UB                                                       | 480000015        | ZFBG     | 22.11.201 | 7 AAA | 106044   | 00001436  |            |            | Α              | 00             |                 |       |
|                                                      | UB                                                       | 480000016        | ZFBG     | 29.11.201 | 7 AAA | 106044   | 00001436  | A01234     |            | Α              | 00             |                 |       |
|                                                      | UB                                                       | 480000017        | ZFBG     | 13.12.201 | 7 AAA | 106044   | 00001436  |            |            | Α              | CC <b></b>     |                 |       |

# 2.3.1 Accions que pot realitzar l'usuari creador de la comanda en aquesta consola.

#### Nodificar

>

L'usuari creador de la comanda s'assabenta del motiu del bloqueig de la comanda mitjançant un correu que li envia el gestor que l'ha bloquejat. En aquest correu s'indica el número de la comanda i el motiu de bloqueig. Llavors l'usuari creador de la comanda procedirà a modifircar-la, mitjançant el botó 'Modificar'.

En clicar aquest botó i prèviament marcada la comanda que es vol modificar s'accedirà directament a la transacció ME22N - Modificació Comanda.

Aquí l'usuari creador de la comanda podrà corregir la comanda. Aquesta acció no comporta el canvi d'estat de la comanda.

#### 🖉 Desbloquejar

motiu pel qual l'usuari creador de la comanda, una vegada hagi fet la correcció del motiu pel qual l'usuari Gestor la va bloquejar, pot desbloquejar la comanda. La comanda passarà del estat:

B (Comanda Bloquejada) ----- P(Comanda Creada)

# 3. Esquema de funcionalitats de la nova comanda FBG.

>

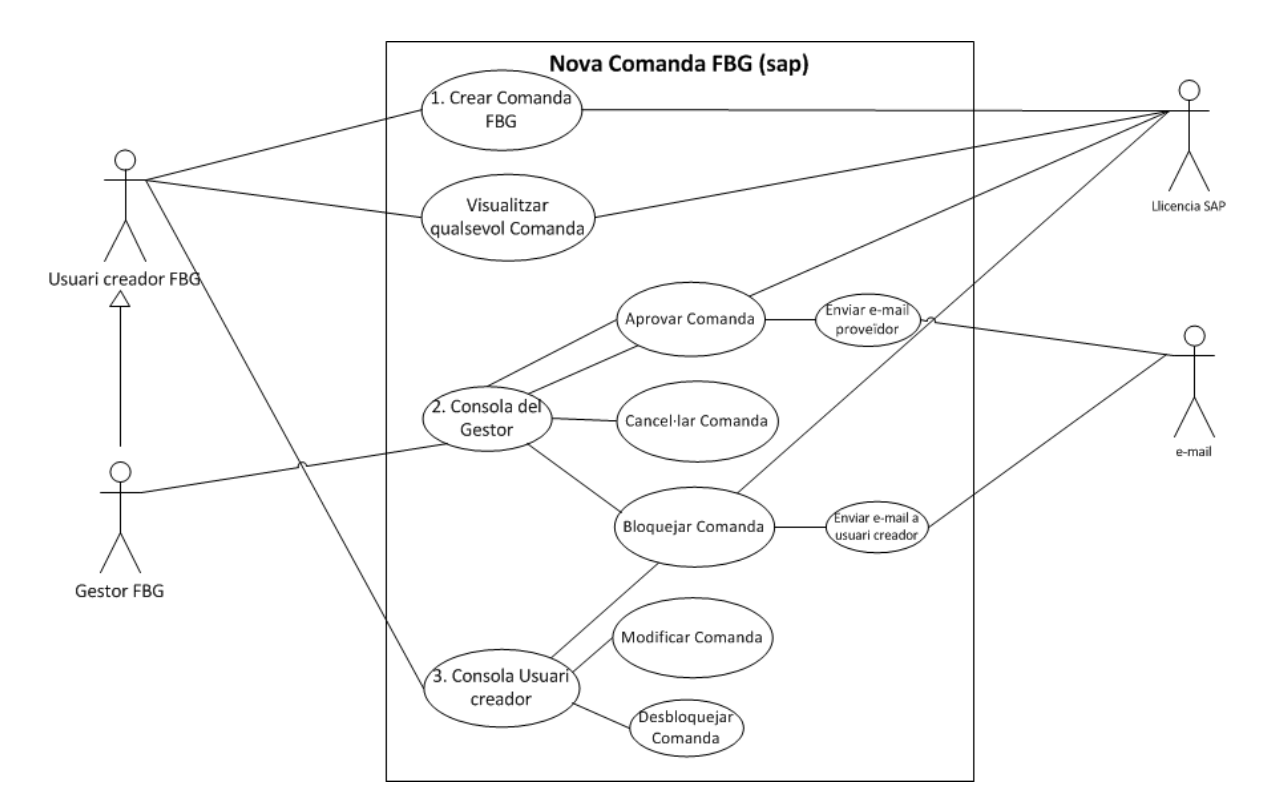

En l'anterior esquema observem que l'usuari Gestor apart de les seves pròpies funcionalitats també pot fer les funcionalitats de l'usuari Creador de comandes.

## 4. Flux d'estats de la comanda FBG.

#### Flux d'estats de la nova comanda FBG

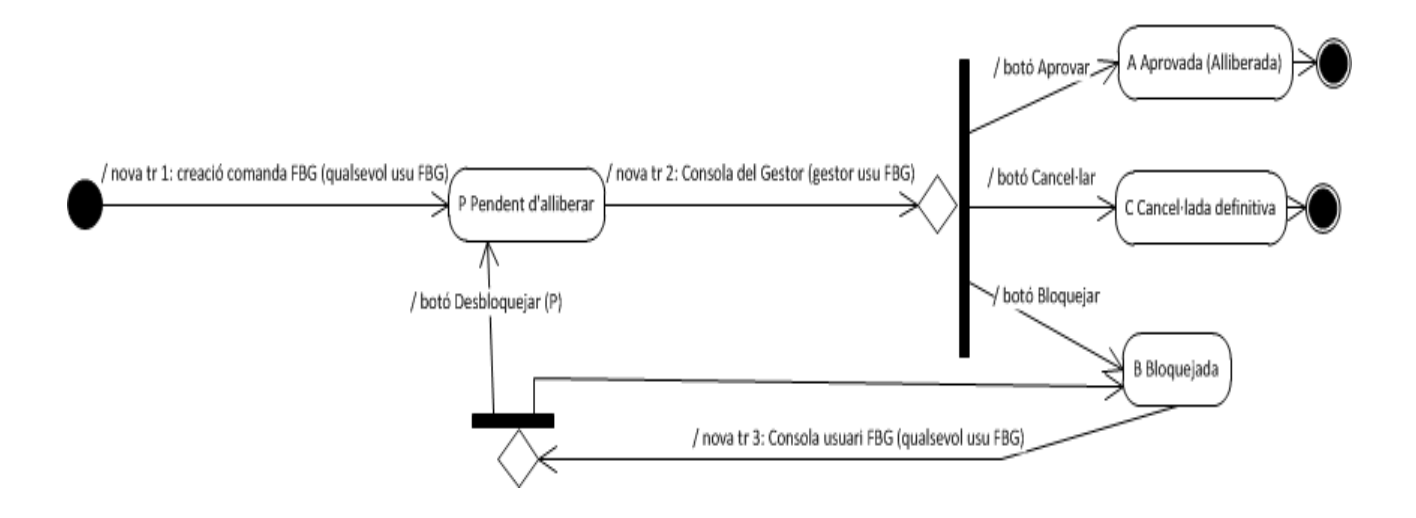